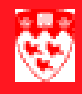

# How to look up a currency exchange rate

# The GUACURR form

Use the **GUACURR** form to look up a particular exchange rate used by all systems and Accounting Staff for a specific day or period of time.

| 🚰 Currency Code Maintenance GUACURR 6.0 (Banner)                                                                                                    |                                                                                                    |   |  |  |
|----------------------------------------------------------------------------------------------------|----------------------------------------------------------------------------------------------------|---|--|--|
| Currency Code:1USDA/P Account:2200004Exchange Account:3200143Bank Code:4UCDisbursing Agent:51Nation:6050ISO Currency Code:71Conversion Type:8DailyEffective Date:1001-JUN-1990Next Change Date:121 | United States dollar - Surcharge<br>Current Accounts Payable<br>Currency Exchange Control<br>Royal Bank U.S. General Chequing<br>USA<br>■ Active Status: <sup>9</sup> ■<br>■ Termination Date: <sup>11</sup> —<br>Last Activity Date: <sup>21-0CT-1999</sup><br>13 |   |  |  |
| Conversion Rate<br>1472<br>.72<br>.73                                                                                                    | Conversion  Next Change Date    09-FEB-2004  16                                                                                                    | • |  |  |

The GUACURR form

# 

## **Field definitions**

|    | Item                        | Description                                                                                                    |
|----|-----------------------------|----------------------------------------------------------------------------------------------------|
|    | KEY BLOCK                   | Information relating to the currency code selected                                                                                                    |
| 1  | Currency Code<br>(Required) | Code representing a particular foreign currency, e.g. USD = U.S. dollar surcharge.                                                                     |
| 2  | A/P Account                 | Default account code used by Accounts Payable for invoice processing.                                                                                  |
| 3  | Exchange Account            | Default account code used for currency exchange control.                                                                                               |
| 4  | Bank Code                   | Assigned bank code associated with the currency.                                                                                                    |
| 5  | Disbursing Agent            | Not used by McGill University.                                                                                                    |
| 6  | Nation                      | Assigned nation code (ie. Country ) associated with the currency.                                                                                      |
| 7  | ISO Currency Code           | Not used by McGill University.                                                                                                    |
| 8  | Conversion Type             | Determines the frequency with which a rate can be updated. Defaulted to Daily.                                                                         |
| 9  | Active Status               | Status indicator. If checked , confirms that the currency exchange is available to the Banner system for ongoing use.                                  |
| 10 | Effective Date              | The date from which a particular currency code can be used.                                                                                            |
| 11 | Next Change Date            | The next change date represents the calendar date a change was made.<br>Contains a date when a more recent record for the same currency code<br>exists |
| 12 | Termination Date            | Date when the currency code is retired.                                                                                                    |
| 13 | Last Activity Date          | The latest date that a change was processed for the currency code.                                                                                     |
|    | NEXT BLOCK                  | Multiple records to depict changing exchange rates and effective dates                                                                                 |
| 14 | Conversion Rate             | The conversion rate determined from the Bank of Canada for the particular currency and a particular period.                                            |
| 15 | Effective Date              | The start date for the particular rate.                                                                                                    |
| 16 | Next Change Date            | The end date for the particular rate.                                                                                                    |

How to look up a currency exchange.

### 

#### How to look up a currency exchange.

| For Purchases | 1 | Select the form <b>GUACURR</b> from the <b>Finance Fast Track Menu</b> or type GUACURR in the <b>Go</b> field and press Enter.                                                  |
|---------------|---|----------------------------------------------------------------------------------------------------|
|               | 2 | Click on the Magnifying glass                                                                                                    |
|               | 3 | Choose the appropriate code. The U.S. surcharge is applied to purchases such as POs, REQs, Suppliers invoices and expense reports to name a few. Therefore select the code USD. |
|               | 4 | Hit the F8 key or click on the <b>Execute Query</b> icon                                                                                                    |
|               | 5 | Click on the <b>Next Block</b> or use Ctl + Page Down if you prefer using your keyboard.                                                                                        |
|               | 6 | Determine the week you wish to query using the scroll bar on your right. <i>(Example <b>03-Feb-2004</b>)</i>                                                                    |
|               | 7 | Take the Canadian value and multiply by the U.S. rate showing for the week in the GUARCURR form.                                                                                |
|               | 8 | (Example 1,562.50*0.72 = \$1,125.00 U.S.)                                                                                                    |
|               |   |                                                                                                    |
| For Deposits  |   |                                                                                                    |
|               |   |                                                                                                    |
|               | 1 | Select the form <b>GUACURR</b> from the <b>Finance Fast Track Menu</b> or type GUACURR in the <b>Go</b> field and press Enter.                                                  |
|               | 2 | Click on the Magnifying glass                                                                                                    |
|               | 3 | Choose the appropriate code. The U.S. premium is applied to purchases such as POs, REQs, Suppliers invoices and expense reports to name a few. Therefore select the code USR.   |

- 4 Hit the F8 key or click on the Execute Query icon
- 5 Click on the **Next Block** or use Ctl + Page Down if you prefer using your keyboard.
- 6 Determine the week you wish to query using the scroll bar on your right. *(Example 03-Feb-2004)*
- 7 Take the Canadian value and multiply by the U.S. rate showing for the week in the GUARCURR form.
- 8 (Example 1,562.50\*0.72 = \$1,125.00 U.S.